# Literatursuche mit h2search

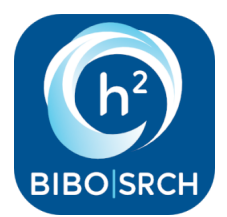

- Allgemeines
- Bestandsauswahl/Suchbereiche
- Standardsuche
  Phonetische Such
- Phonetische Suche
- Suchbegriffe
   Distribution \*//
- Platzhalter \*/?Phrasensuche
- Prirasensuche
   Personensuche
- Originalschriftliche Suche
- Bedienelemente
- Suchschlüssel für Expertensuche
- Trefferlisten
- Fernleihe aus Partnerbibliotheken der Verbünde
- Interner Leihverkehr
- Probleme

#### Allgemeines

h2search ist das Suchportal der Hochschule Magdeburg-Stendal für die Literaturrecherche zeitgleich an beiden Standorten. Zu den Buch- und Zeitschriftentiteln, Medienkombinationen und elektronischen Medien, die wir in unseren beiden Standortbibliotheken den Nutzern anbieten, können Sie hier auch Informationen zu Aufsätzen aus Datenbanken und Fachzeitschriften finden. Die Suche kann noch erweitert werden, um Bestände anderer Bibliotheken zu durchsuchen. Die gefundenen Treffer können anschließend per Fernleihe bestellt werden (Ausnahmen möglich).

Die Basis für dieses Discovery-Suchsystem bildet der Index K10plus-Zentral: "In K10plus-Zentral sind ca. 320 Millionen bibliographische Datensätze enthalten. Sie stammen aus dem Gemeinsamen Verbundkatalog (GVK), dem Südwestdeutschen Bibliotheksverbund (SWB) und dem Verbundkatalog Öffentlicher Bibliotheken (ÖVK). Weitere Quellen sind das Directory of Open Access Journals (DOAJ), PubMed / Medline, JSTOR, wissenschaftliche Verlage wie Elsevier oder Springer, Nationallizenzen und ausgewählte Perprint-Plattformen. Zusätzlich sind die Normdateien GND und RVK integriert. Eine vollständige Liste findet sich in der Beschreibung der Suchmaschine K10plus-Zentral." (Quelle: GBV|VZG Stand 16.02.2024)

Die Bedienung der h2search ist einfach und auf verschiedenen Geräten dank responsive Design möglich. Bei der Recherche empfiehlt es sich, im Hochschulnetz zu arbeiten bzw. eine VPN-Verbindung zum Hochschulnetz herzustellen, wenn man außerhalb des Campus recherchiert. So kann sichergestellt werden, dass die lizensierten elektronischen Quellen im Volltext genutzt werden können.

Bitte beachten Sie, dass neben h2search die Katalogsuche in unseren OPACs weiterhin möglich ist. Da sich die Suchmöglichkeiten leicht davon unterscheiden, bitten wir Sie für die Suche in h2search die folgenden Tipps zu berücksichtigen:

#### Bestandsauswahl/Suchbereiche

Voreingestellt ist die Suche im Gesamtbestand der Hochschulbibliothek. D.h. Stendaler und Magdeburger Bestände werden zeitgleich durchsucht.

Über den Schieberegler

können Sie den Suchraum erweitern. Schieben Sie den Regler auf "Suche auch in Verbundbibliotheken".

#### Standardsuche

Tragen Sie Ihre Suchbegriffe in das Suchfeld und drücken Sie "Enter" oder klicken Sie auf das Lupensymbol rechts vom Suchschlitz

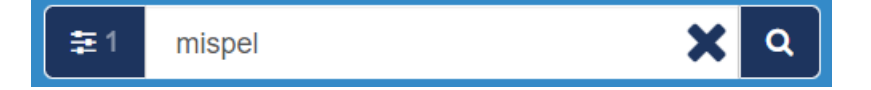

#### **Phonetische Suche**

Bei dieser Einstellung werden ähnliche Treffer mit in die Suchergebnisse einbezogen. Diese Funktion sollten Sie nutzen, wenn Sie sich nicht über die genaue Schreibweise im Klaren sind. Suchen Sie zum Beispiel nach "Malkovic", so werden Ihnen auch Treffer wie Malkovycz, Malkowicz, Malkovy; Malkovich... angezeigt.

#### Suchbegriffe

Tragen Sie einen oder mehrere Suchbegriffe in den Suchschlitz. Dabei werden Ihnen durch die Autovervollständigen-Funktion schon Begriffe vorgeschlagen. Die Begriffe werden anschließend in allen Feldern der Titeldatensätze (Autor, Titel, Schlagwort....), in den Abstracts und gescannten Inhaltsverzeichnissen gesucht. Das Ergebnis wird standardmäßig nach Relevanz geordnet ausgegeben, d.h. die Titel mit der höchstmöglichen Übereinstimmung mit der Suchanfrage werden zuoberst angezeigt. Die Ergebnisse können aber auch nach Erscheinungsdatum auf- bzw. absteigend sortiert werden, s. Abb.

| Relevanz 🕹         | Jahr 🕁 | Jahr 🛧 |
|--------------------|--------|--------|
| Zeitraum 1958 - 20 | 022    |        |
|                    |        |        |

# Platzhalter \*/?

Das \* kann im Suchbegriff oder am Ende des Suchbegriffs verwendet werden um ein oder mehrere Zeichen zu ersetzen.

Beispiel: kind\* findet: Kindheit, Kind, kindlich, Kindern, etc.

vera\*ung findet: veranstaltung, verallgemeinerung, verachtung, verarbeitung usw.

Das ? ersetzt genau 1 Zeichen, wenn es innerhalb eines Wortes verwendet wird.

Beispiel: lo?al findet lokal und local

### Phrasensuche

Um nach festen Phrasen oder zusammenhängenden Begriffen zu suchen, benutzen Sie die Phrasensuche mit Anführungszeichen.

Beispiel: "Ziemlich beste Freunde"

#### Personensuche

Personen finden Sie am besten mit Vor- und Nachnamen in Anführungszeichen

Beispiel: "Angela Merkel"

## **Originalschriftliche Suche**

Sie können Titel auch im Original suchen

Beispiel: :

#### **Bedienelemente**

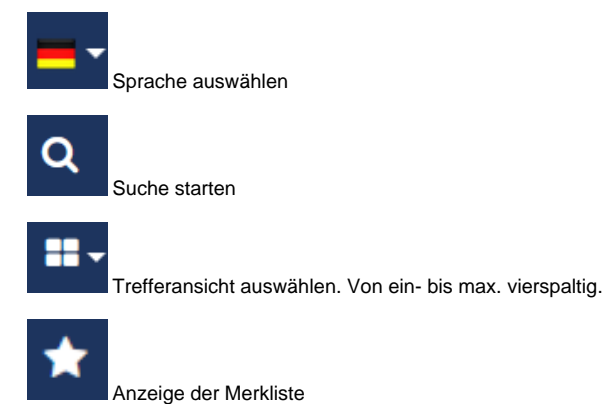

Seite 2 von 4

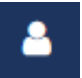

Login zum Benutzerkonto (Anzeige der Entleihungen, Vormerkungen, ggf. Gebühren, Verlängerung der Leihfrist, Stornierung von Vormerkungen, Bibliotheks-Passwort ändern)

# Suchschlüssel für Expertensuche

Für die gezielte Suche in bestimmten Datensatzfeldern können Sie Begriffe mit Suchschlüsseln kombinieren. Dabei wird der Suchschlüssel (dt. bzw. engl.) vorangestellt, dann direkt ohne Leerzeichen dahinter der gesuchte Begriff in runden Klammern.

Benutzen Sie für die Suche mit Suchschlüsseln am besten die Erweiterte Sucher, schieben Sie also den Schieberegler auf "Suche auch in Verbundbibliotheken".

Suchschlüssel lassen sich auch miteinander kombinieren.

| Suchschlüssel                      | Bezeichnung              | Beispiel                                  | Ergebnis                                                                            |
|------------------------------------|--------------------------|-------------------------------------------|-------------------------------------------------------------------------------------|
| Sprache                            | language                 | language(Arabic) Holocaust                | findet arabischsprachige Bücher mit Bezug zum Holocaust                             |
|                                    | sprache                  |                                           | Wichtig: (Großer Anfangsbuchstabe und in Sprachangaben in englischer Form zwingend) |
| Verfasser                          | author   autor           | autor("houellebecq, michel")              | findet Werke von Houellebecq                                                        |
| Körperschaft                       | corporation  <br>koerper | koerper(Hochschule Magdeburg-<br>Stendal) | findet von der Hochschule veröffentlichte/verfasste Werke                           |
| Format                             | format   format          | format(Journal) Kindergarten              | findet Zeitschriften mit Kindergarten im Titel                                      |
| Genre                              | genre                    | genre(Lehrbuch) Statik                    |                                                                                     |
| Provinienz                         | prov                     | prov(Stadtbücherei Erfurt)                | zeigt Ergebnisse im Besitz der entpr. Bibliothek                                    |
| Verlag                             | publisher   Verlag       | publisher(Campe)                          | zeigt im Campe-Verlag erschienene Titel                                             |
| Schriftenreihe                     | series   reihe           | series(Fachbuch Klett-Cotta)              | findet Titel, die in der Reihe "Fachbuch Klett-Cotta" erschienen sind               |
| Signatur                           | signatur  <br>signature  | signatur(SW 924-460)                      | findet das Buch mit der Signatur SW 924-460                                         |
| Schlagwort                         | subject  <br>schlagwort  | subject(Abstinenz)                        | findet Literatur etc. zum Thema Abstinenz                                           |
| Klassifikationssystem<br>/Notation | topic                    | topic(rvk DP 3300)                        | findet Literatur zum Thema Didaktik an Realschulen                                  |
| Kollektion                         | collection               | Collection(springer) Design               | findet E-Books von Springer zum Thema oder mit Bezug zu Design                      |
|                                    |                          |                                           | weiter Kollektionen können sein:                                                    |
|                                    |                          |                                           | springer                                                                            |
|                                    |                          |                                           | medline                                                                             |
|                                    |                          |                                           | elsevier                                                                            |
|                                    |                          |                                           | GVK                                                                                 |
|                                    |                          |                                           | JSTOR                                                                               |
|                                    |                          |                                           | NL                                                                                  |
|                                    |                          |                                           | ÖVK                                                                                 |
|                                    |                          |                                           | DOAJ                                                                                |
|                                    |                          |                                           | Gutenberg                                                                           |
|                                    |                          |                                           | СТБ                                                                                 |
| ISSN                               | isn                      | isn(2198-607X) format(Journal)            | findet den Datensatz zur Zeitschrift DUZ (ISSN: 2198-607X)                          |

## Trefferlisten

Die Ergebnisse der Suche können über die Facetten links nach Typ und Format eingeschränkt werden. Außerdem kann ein bestimmter Erscheinungszeitraum eingestellt werden. Jeder Treffer kann ausgedruckt, per Mail verschickt, in Literaturverwaltungsprogramme exportiert oder temporär gespeichert werden (Merkliste). Dazu dienen die unten stehenden Buttons. Ein QR-Code kann angezeigt werden, über den der Treffer erneut aufgerufen werden kann.

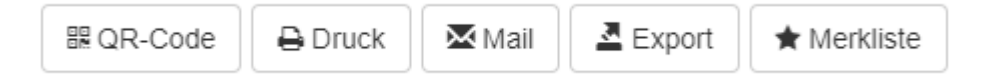

# Fernleihe aus Partnerbibliotheken der Verbünde

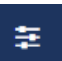

Haben Sie den Schieberegler auf "Suche auch in Verbundbibliotheken" eingestellt, so werden Ihnen auch Treffer aus anderen Bibliotheken angezeigt. Diese können über den Button "Fernleihe" bestellt werden. Die Fernleihe ist kostenpflichtig und kostet 1.50 € pro Entleihung. Mit dem Klick auf den Button stimmen Sie zu, diese Gebühr zu entrichten.

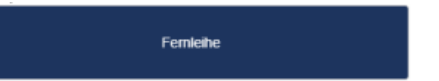

#### Interner Leihverkehr

Über den Button "Bestellanfrage senden", können in Magdeburg angemeldete Nutzer Medien aus Stendal ausleihen. Dieser Ausleihvorgang ist für Sie kostenlos und wird durch Klick auf den Button ausgelöst. Einen Bestellbestätigung wird nicht gesondert angezeigt. Bitte nicht mehrfach klicken!

| h <sup>a</sup> Stendal |
|------------------------|
| Bestellanfrage senden  |
| bestendin uge sensen   |

## Probleme

17.01.23: Die Funktionalität für Stendaler und Magdeburger Nutzer unterscheidet sich. Stendaler Nutzer werden gebeten, bei Interesse an Fernleihen und Bestellungen vom Magdeburger Standort Frau Kögel zu kontaktieren. Grün markierte Titel sind in Stendal vorhanden. Die Signatur kann im OPAC ermittelt werden.

29.06.22: Aktuell haben wir punktuell Probleme mit der Übermittlung der Nutzerdaten bei Fernleihen und internem Leihverkehr festgestellt. Wir arbeiten an der Lösung.

Bitte melden Sie uns Probleme an bibliothek@h2.de.